# 研究者发起的临床研究 CTMS 系统操作手册 (南昌市第一医院)

1. 用户注册(已有账号的可直接通过邮箱+密码登录)

2. 提交立项申请

3. 提交伦理初始审查

4. 经费管理

## 5. 项目结题

6. 项目人员变更

## 7. 资料变更备案

如有问题,可拨打 021-80348009 转 8410,或邮件至 product@mobilemd.cn 询问技 术人员;客服电话开放时间,工作日 9:30~12:00 13:30~19:00

### 一.用户注册(已有账号的可直接通过邮箱+密码登录,忘记密码的可在登录页 面点击忘记密码通过邮箱找回)

1. 使用谷歌浏览器登录网址 https://ncsdyyypublic.trialos.com 到南昌市第一医院 CTMS 系统登录主页

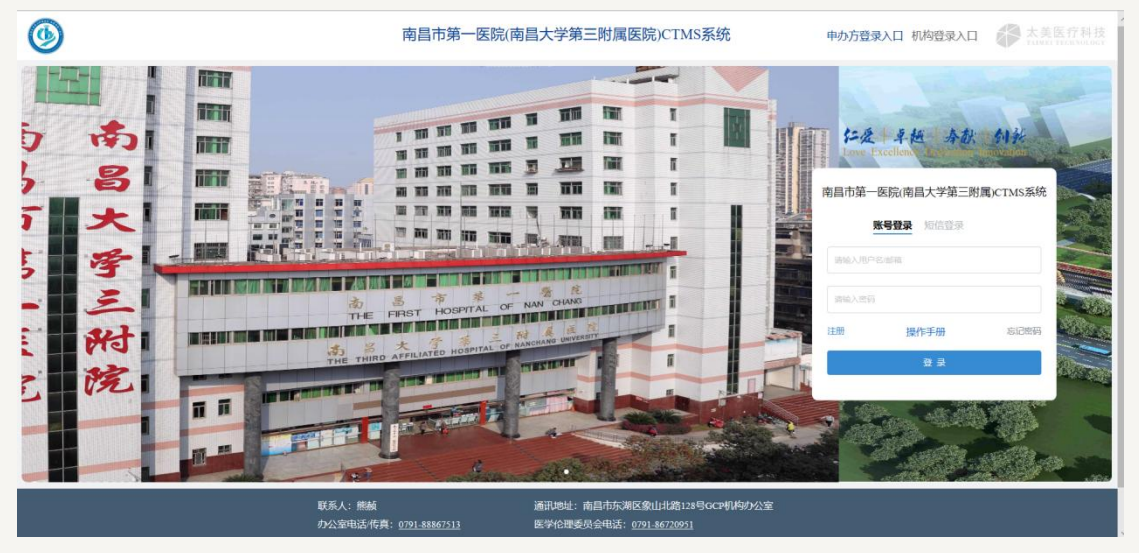

2. 点击登录框注册按钮跳转到注册界面

| C ● xmszy.trialos.com/login/registered     C ● System Dashboar     Bizimux ● System Con ● 朝建細正式 ● System Dashboar     Bizimux ● System Dashboar     Bizimux ● Sizimux ● System Dashboar     Bizimux ● Sizimux ● Sizimux ● Sizimux ● System Dashboar     Bizimux ● Sizimux ● Sizimux ● |
|----------------------------------------------------------------------------------------------------|
| 第 成用 > 药试用UAT 業 型示 - Taimei-Con. > 钥匙面正式 ◆ System Dashboar           用户注册         *用户名:         *Z1001         *規名:         方深天         方深天         名         FN9:     *#X4:460 1067     *#X4:460     *#X4:460     *#K5:     *#X4:460     *#X4:460                                                                                                    |
| 用户注册<br>* 用户名:<br>* 工口01<br>* 生在:<br>方派天<br>* 始紹:<br>544003979@qc.com<br>* 手机兒:<br>* 中国大和: * 187<br>* 日本和: * 187<br>* 日本和: * 187<br>* 日本和: * 187<br>* 日本和: * 187<br>* 日本和: * 187<br>* 日本和: * 187<br>* 日本和: * 187                                                                                                    |
| 下 <del>一步</del>                                                                                                    |

输入用户名,姓名,邮箱,手机号,获取验证码 点击下一步

#### 输入登录系统密码

| > 厦门市中医院临床药物试验管理 × > TrialOS药试圈, 医药数字化协作 ×                                          | +                                      | - |   | ٥ | × |
|-------------------------------------------------------------------------------------|----------------------------------------|---|---|---|---|
| $\leftrightarrow$ $\rightarrow$ C ${}$ <b>a</b> xmszyy.trialos.com/login/registered |                                        | Q | ☆ | 0 | : |
| 🗰 应用 > 药试圈UAT 💢 登录 - Taimei-Con > 钥匙圈正式 💠 System                                    | n Dashboar                             |   |   |   |   |
|                                                                                     | 用户注册                                   |   |   |   |   |
| ſ                                                                                   | * 密码:                                  |   |   |   |   |
|                                                                                     | 请输入密码                                  |   |   |   |   |
|                                                                                     | 请再次输入密码                                |   |   |   |   |
|                                                                                     | 同意太美医疗《TrialOS平台服务协议》和《法律声明和隐私<br>权政策》 |   |   |   |   |
| L                                                                                   |                                        |   |   |   |   |
|                                                                                     | 上一步                                    |   |   |   |   |
|                                                                                     | 完成注册                                   |   |   |   |   |
|                                                                                     |                                        |   |   |   |   |
|                                                                                     |                                        |   |   |   |   |
|                                                                                     |                                        |   |   |   |   |
|                                                                                     |                                        |   |   |   |   |
|                                                                                     |                                        |   |   |   |   |
|                                                                                     |                                        |   |   |   |   |
|                                                                                     |                                        |   |   |   |   |

点击完成注册即注册成功

3. 返回登录主界面输入用户名, 密码登录即可

#### 二. 立项申请

1. 试验申请--进入系统主页

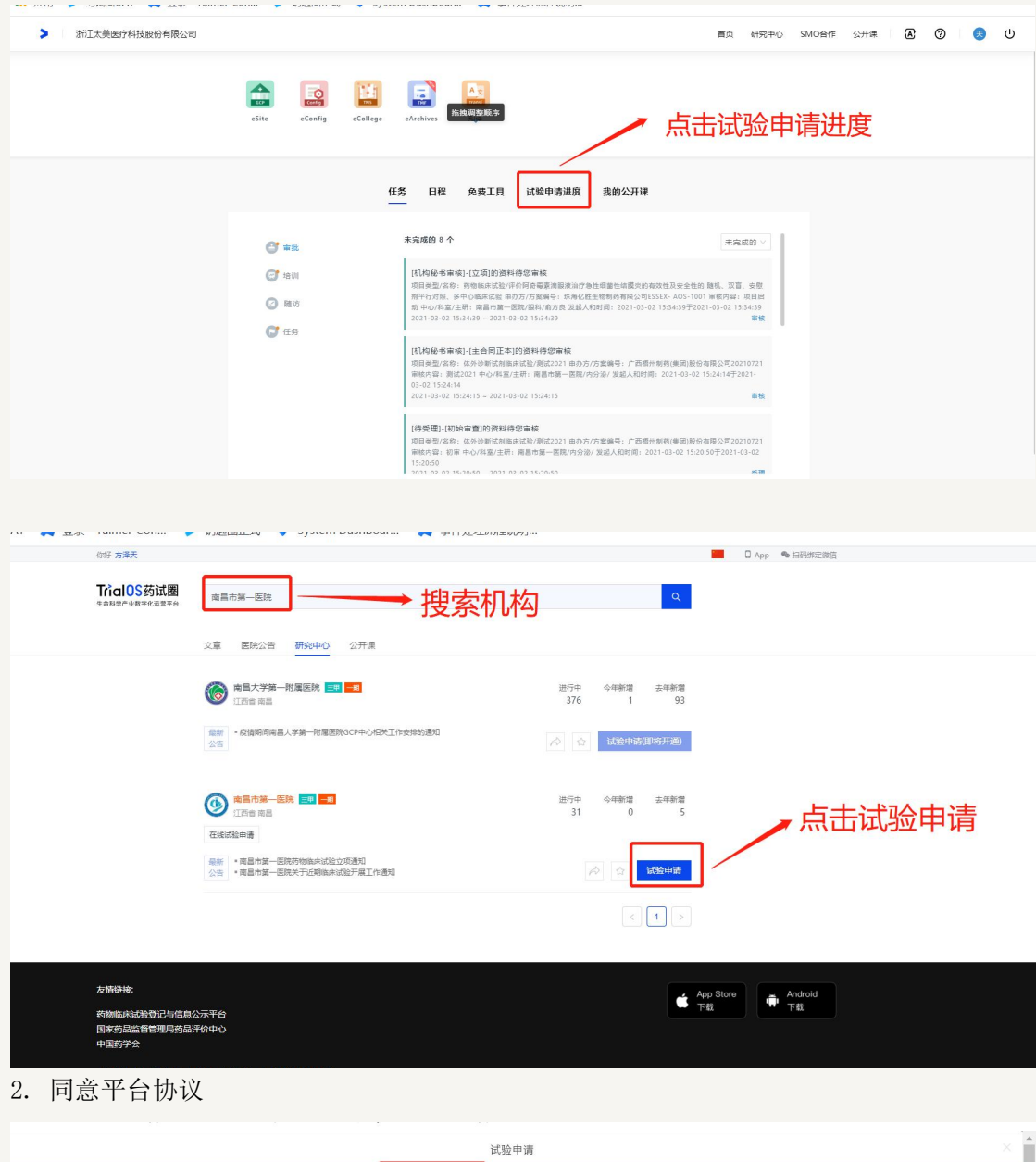

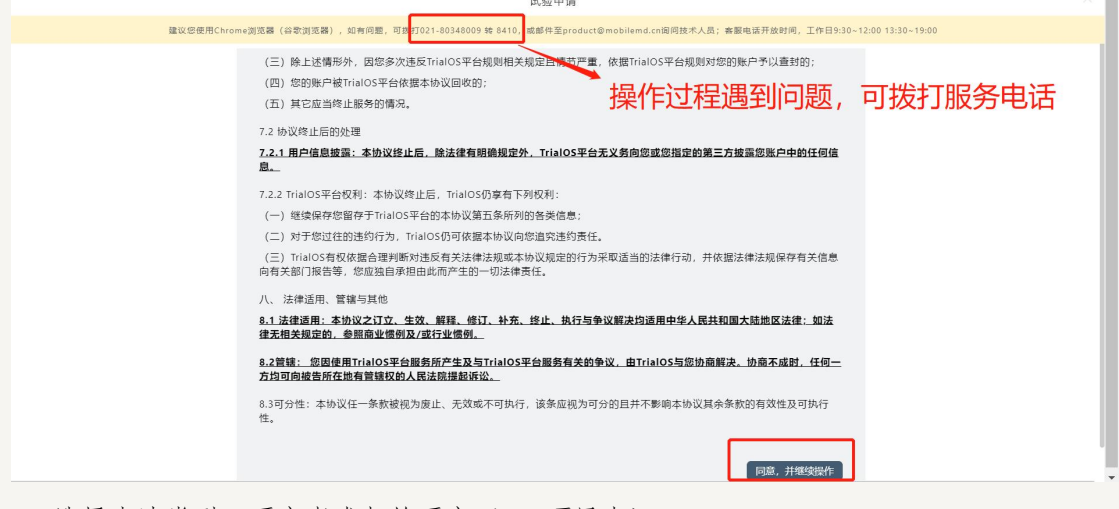

3. 选择申请类型:研究者发起的研究(IIT项目办)。

|                       | ជ័                                  | 式验申请                             | ×                    |
|-----------------------|-------------------------------------|----------------------------------|----------------------|
| 建议您使用CI               | hrome浏览器(谷歌浏览器),如有问题,邮件至product@tai | imei.com询问技术人员;客服在线时间,工作日9:30~12 | :00 13:30~19:00 联系客服 |
| <ul> <li>—</li> </ul> | 2                                   | 3                                | (4)                  |
| 阅读安全声明                | 项目信息                                | 填写申请表                            | 上传文件                 |
| 全部                    | ゆ)                                  |                                  |                      |
|                       |                                     |                                  | 保存到我的项目 继续填写         |

4. 填写项目信息

|              |                                       |        | 试验申请                          |            |                        |          | Х      |
|--------------|---------------------------------------|--------|-------------------------------|------------|------------------------|----------|--------|
| 建议组          | @使用Chrome浏览器(谷歌浏览器)                   | ,如有问题, | , 邮件至product@taimei.com询问技术人员 | i; 客服在线时间, | 工作日9:30~12:00 13:30~19 | :00 联系客服 |        |
| 已选:研究者发起的研究( | IIT项目办)                               |        |                               |            |                        |          | 重新选择   |
| 申办者          |                                       | CRO    |                               |            |                        |          |        |
| 请选择<br>*项目名称 |                                       | 请选择    | 揮                             |            |                        |          |        |
|              |                                       |        |                               |            |                        |          |        |
| * 治疗领域       | ]                                     | * 研究   | 冠中心                           |            | * 类型                   |          |        |
| 请选择          | · · · · · · · · · · · · · · · · · · · |        |                               |            | 请选择                    |          | ~ ~    |
|              | ,                                     |        |                               |            |                        | 保存到我的项目  | 1 继续填写 |

5. 上传对应文件

| 编辑立耳                                                                                                    | 测试202101                                                                                  |                                   |           | 导出相关表格 提多 | 关闭                   |
|----------------------------------------------------------------------------------------------------|-------------------------------------------------------------------------------------------|-----------------------------------|-----------|-----------|----------------------|
|                                                                                                    |                                                                                           | ž                                 | 项 文件 审核流程 |           |                      |
| <ul> <li> <b>文件要求</b>         备注:      </li> <li>         1、如无对      </li> <li>         2、版本号         </li> <li>         3、电子静         </li> <li>         4、机构动         </li> </ul> | 及模版 ^<br>应文件,请选择"无文件"并备往应因<br>或嵌本目期,如有不能为空<br>单核通过后,以上文件纸质级请加融企业公章,如<br>项语提供以上所有纸质版资料一式两份 | 3为多页文件请加盖铸缝章                      | <u></u>   |           |                      |
| ×14794                                                                                                    |                                                                                           |                                   |           |           |                      |
| 序号                                                                                                    | 文件目录                                                                                      | 文件要求                              | х́н       | 版本号       | 操作                   |
| 序号<br>1                                                                                                    | <b>文件目录</b><br>*临床试验立项中请表<br>の 新文件 の 直看機板                                                 | 文件要求                              | х́́́́́́   | 版本号       | 操作<br>②<br>下級列表      |
| 序号<br>1<br>2                                                                                                    | <b>文件目录</b><br>*临床试验立项申请表<br>の 新文件 ◎ 查看模板<br>*临床试验师目可行性负临评(表<br>の 新文件 ◎ 查看模板              | 文件要求                              | Ż́́́́́́́  | 版本号       | 操作<br>①<br>下#31世     |
| <b>序号</b><br>1<br>2<br>3                                                                                                    | 文件目录<br>*临床试验立项中请表<br>① 新文件 ◎ 查看模板<br>*临床试验项目可行性风险评(表<br>① 新文件 ◎ 查看模板<br>① 新文件 ◎ 查看模板     | <b>文件要求</b><br><br><br>盖公意原件,中の方对 | <b>X#</b> | 版本号       | 操作<br>飞<br>下 和 31 25 |

| 编辑立项 | — 测试202101                                                                                        |         |        | 导出相关表格   | 提交 关闭 |
|------|---------------------------------------------------------------------------------------------------|---------|--------|----------|-------|
|      |                                                                                                   | 立项 文    | 件 审核流程 |          |       |
| 序号   | 文件目录                                                                                              | 新文件     | X      | 版本号      | 操作    |
| 1    | *临床试验立项申请表<br>介 新文件 ◎ 查看模板                                                                        | * 是否适用  | 1      | -        | 修改 删除 |
| 2    | <ul> <li>         ・临床试验项目可行性风险评估表         ・の         ・新文件         ・         ・         ・</li></ul> | ○ 是 ● 否 | 文件不适用  | ,点否,填写原因 |       |
| 3    | ・项目委托函<br>へ 新文件 ◎ 查看模板                                                                            | * 原因    |        |          |       |
| 4    | *国家药品监督管理局备案相关材料<br>の新文件                                                                          |         | li li  |          |       |
| 5    | "组长单位伦理委员会批件及成员表<br>① 新文件                                                                         |         | -      |          |       |
| 6    | *申办者/CRO资质证明材料<br>の新文件                                                                            |         |        |          |       |
| 7    | *监查员/CRC派遣函、简历及GCP<br>证书等<br>の 新文件                                                                |         |        |          |       |

#### 6. 提交立项申请 (输入账号密码,进行提交)

| 编辑立                                                                   | 页 测试202101                                                                                                    |              |                | 导出相关表格              | 提交关闭   |
|-----------------------------------------------------------------------|----------------------------------------------------------------------------------------------------|--------------|----------------|---------------------|--------|
|                                                                       |                                                                                                    | 立项           | 文件 审核流程        |                     |        |
| <b>文件要求</b><br>备注:<br>1、如无炎<br>2、版本<br>3、电子胞<br>4、机构当<br><b>文件列</b> 表 | ₩及模板 ^<br>由定文件,请选择"无文件"并备注原因<br>透版本目别。如有不能为空<br>20年秋通过后,以上文件纸纸版清加量企业公章,<br>\$<br>\$<br>\$<br>\$<br>\$<br>\$<br>\$<br>\$<br>\$<br>\$<br>\$<br>\$<br>\$<br>\$<br>\$<br>\$<br>\$<br>\$<br>\$ | 0为多页文件请加盖骑缝章 |                | 上传文件后,点击损<br>登录用户密码 | 交,输入   |
| 序号                                                                    | 文件目录                                                                                                    | 文件要求         | 文件             | 版本号                 | 操作     |
| 1                                                                     | <ul> <li>"临床试验立项申请表</li> <li>⑦ 新文件 ◎ 查看模板</li> </ul>                                                                                                    | -            | 临床试验立项申请表.docx | -                   | 修改 册 🕑 |
| 2                                                                     | *临床试验项目可行性风险评估表<br>命 新文件 ◎ 查看模板                                                                                                    | -            | ⑧ 不适用的原因: 1    |                     |        |
| 3                                                                     | *项目委托函                                                                                                    | 盖公章原件,申办方对Pl | ⑧ 不适用的原因: 1    |                     |        |
| 4                                                                     | *国家药品监督管理局备案相关材料<br>① 新文件                                                                                                    | -            | ⑧ 不适用的原因: 1    |                     |        |
|                                                                       | and a ball to be seen of our dealers and the second                                                                                                    |              |                |                     |        |

#### 7. 查看立项申请状态, 立项通过后, 递交一份纸质签字立项申请资料至 IIT 项目办公室签批。

| 会 医院临床试验管理系统 盒 商品市第──医院   ■ 方深天 棚                                           | D 🖳 🛃 🕖  |
|-----------------------------------------------------------------------------|----------|
| ☆ 測试202101                                                                  | 视管理 收起 ^ |
| 项目关型: 药物临床试验 项目编号:                                                          |          |
| 中办者: 广州提建医疗技术相限公司 CRA: 方泽天 科室: 内部协调用:<br>CRO: 山西他和他们体育文化有 项目经型: 主研: 专业组织控员: | 更多项目信息   |
| 首页 项目启动 项目实施 药品信息编案 药品管理 伦理递交 经费管理 项目结题 SAE管家 <b>查看立项审核</b> 状               | 犬态       |
| 里程碑 文件数 提交日期 审核进度 审核通过日期 审核状态 当前经办人 操                                       | ff       |
| 意向洽谈 1 2021-01-27 2/2 2021-01-27 📷 直                                        | 1        |
| 伦理初始审查 新                                                                    | 增 下戰列表   |
| 立项 1 2021-01-27 2/2 2021-01-27 🔟 査                                          | 看        |
| 立项通过 (塔字文件上 0                                                               | 辑        |
| 临床试验的议签署 查                                                                  | 看        |
| 人类速传资源申请 0                                                                  | 辑        |
| 项目省局备案 0 (研究) 编                                                             | 辑        |

#### 三 提交伦理初始审查

1. 新增伦理审查

|                                |               |                   | III. V System Da   |                             | ±0043                                             | <b>A</b>           |                            |
|--------------------------------|---------------|-------------------|--------------------|-----------------------------|---------------------------------------------------|--------------------|----------------------------|
| 💼 医院临床试验管理                     | 系统            |                   |                    |                             |                                                   | 血 南昌市              | 第一一三號   🔤 方泽天   帮助   🖬 👺 🕛 |
| 》 测试202101                     |               |                   |                    |                             |                                                   |                    | 访视管理 收起 ^                  |
| 项目类型: 药物临床试验                   | 项目编号: -       |                   |                    |                             |                                                   |                    |                            |
| 申办者: 广州锐澄医疗技术<br>CRO: 山西他和他们体育 | 术有限公司<br>9文化有 |                   | CRA: 方语<br>项目经理:   | 天         科室:           主研: |                                                   | 内部协调员:<br>专业组质控员:  | 更多项目信息                     |
| 首页 项目启动                        | 项目实施          | 药品信息备案 药品管        | 理 伦理递交             | 经费管理 项目结题                   | SAE管家                                             |                    |                            |
| 里程碑                            | 文件数           | 提交日期              | 审核进度               | 审核通过日期                      | 审核状态                                              | 当前经办人              | 操作                         |
| 意向洽谈                           | 1             | 2021-01-27        | 2/2                | 2021-01-27                  | 通过                                                | _ 1.点              | ā击新增                       |
| 伦理初始审查                         |               |                   | -                  |                             |                                                   |                    | 新增下較列                      |
| 立项                             | 1             | 2021-01-27        | 2/2                | 2021-01-27                  | 通过                                                | -                  | 药物                         |
| 立项通过 (签字文件上                    | 0             | 2024 04 27        | 0/4                |                             |                                                   | <i>休士汉丁位(古仏中社)</i> | 诊断试剂<br>医疗器械               |
| 专)                             | U             | 2021-01-27        | 0/1                |                             | 待甲核                                               | 何力洋大寺(又件単核)        | 生报会社主张中国                   |
| 临床试验协议签署                       |               | -                 |                    |                             |                                                   | - 2.,              | 匹件凹建尖加                     |
| 人类遗传资源申请                       | 0             |                   |                    |                             | 待提交                                               |                    | 编辑                         |
| 页目省局备案                         | 0             |                   |                    | -                           | 待提交                                               | -                  | 编辑                         |
| 戦 成 田                          | AT 🛫 答录       | - Taimei-Con 🤰 細駅 | 週正式 👌 System       | Dashboar 💙 事性协研             | 济积治阳                                              |                    |                            |
|                                |               |                   | Line of the second | - +112-2                    | 11110 July 19 19 19 19 19 19 19 19 19 19 19 19 19 |                    |                            |
| 友起初始审查[初审]                     | 約2021-001- :  | 测试202101          |                    |                             |                                                   |                    | 保存提交关闭                     |
|                                |               |                   |                    | 初始审查 文件                     | 审核流程                                              |                    |                            |
| 药物初始宙查申请表                      | Ē             |                   |                    |                             |                                                   |                    | 保存                         |
|                                |               |                   |                    |                             |                                                   |                    |                            |
| 基本信息                           |               |                   |                    |                             |                                                   |                    |                            |
| * NMPA批件号/通知号                  |               |                   |                    | * 5                         | ■请日期                                              |                    |                            |
| 组长单位                           |               |                   |                    | 2                           | 6021-01-27                                        |                    |                            |
| 达州市中西医结合医                      | 院 ×           |                   |                    | √ 1                         | X+ld_lgwi/de                                      |                    |                            |
| *承担专业                          |               |                   |                    | *2                          | 5中心主要研究者                                          |                    |                            |
| 心血管内科 ×                        |               |                   |                    | ~                           | 陈小红×                                              |                    |                            |
| * 主要研究者联系方式                    |               |                   |                    | 1.完善表单                      | 自信息                                               |                    |                            |
| 1                              |               |                   |                    | торания                     | IL.O.                                             |                    |                            |
| 1.是否涉及人类遗传资                    | 源备案:          |                   |                    |                             |                                                   |                    |                            |
| ○否 ●是                          |               |                   |                    |                             |                                                   |                    |                            |
| 1.涉及原因                         |               |                   |                    |                             |                                                   |                    |                            |
| 1                              |               |                   |                    |                             |                                                   |                    |                            |
|                                |               |                   |                    |                             |                                                   |                    |                            |

|                  |                                         |                | 初始审查 | 777.04 |      |        |       |          |     |
|------------------|-----------------------------------------|----------------|------|--------|------|--------|-------|----------|-----|
|                  |                                         |                |      |        | 审核流程 | 2.点击提交 |       |          |     |
| 文件要求及<br>  初审文件列 | 及模板 へ                                   | 1.             | 上传文件 | ]      |      |        | ] 有批注 | 主 ■有更新 ■ | 新文件 |
| 序号               | 文件目录                                    | 文件要求           |      |        |      |        | 4     | 上传人      | 操作  |
| 1                | *伦理审查申请表<br>の 新文件                       | PI签名并注明日期      |      |        |      |        |       |          | Ø   |
| 2                | *机构办立项申请表<br>命 新文件                      | 签字版            |      |        |      |        |       |          | 下戰列 |
| 3                | *NMPA的临床试验批件 (有效) 或临床试<br>验通知书<br>の 新文件 | (m)            |      |        |      |        |       |          |     |
| 4                | *试验方案<br>の 新文件                          | PI签字,申办方/CRO(如 |      |        |      |        |       |          |     |
| 5                | *研究者手册                                  | 注阳防木昌/历木口期     |      |        |      |        |       |          |     |

## 四 经费管理(如适用)

1.提交对应合同和经费到款信息

|                | -         | and country | 895. IB       |          | ۰ ۲                  |      |            |           | 访视管理)收起, |
|----------------|-----------|-------------|---------------|----------|----------------------|------|------------|-----------|----------|
| 项目类型:研究者发起的    | 研究(IIT项目力 | ) 项目编号: I   | IT202         |          |                      |      |            |           |          |
| 申办者: CRO: CRO: |           |             | CRA:<br>项目经理: | null<br> | 科室: <b>呼吸</b><br>主研: | 内科   | 内部协调员专业组质把 | 〕:<br>空员: | Ŧ        |
| 首页 项目启动        | 伦理递交      | 项目实施        | 经费管理          | 质控管理     | SAE管家                | 项目结题 |            |           |          |
|                | 文件数       | 提交日期        | l I           | 核进度      | 审核通过日期               | 9    | 审核状态       | 当前经办人     | 操作       |
| 立项             | 13        | 2024-01-1   | 2/2           | 2        | 2024-01-18           | 1.18 | 通过         |           | 查看       |
| 伦理初始审查初审       | 0         |             |               |          |                      |      | 待提交        | 汪培兴       | 编辑       |
| 伦理审查经费到款开票     |           | 经费到款审       | 核通过时,         | 会上传对应    | 立医院开具的电              | 子发票, |            | 227       | 编辑       |
| 合同签署           | - 04      | 可目行在軍       | 核通过贞由         | 卜载电子》    | <b>又</b> 票。          |      |            |           | 编辑       |
| 项目经费到款开票       |           | -           | (ana          |          |                      |      |            |           | 编辑       |

#### **五 项目结题** 1.提交项目结题材料

| <u>合</u> 医                     | 院临床试验管理系                                              | 系统                |                   |                                       |                                  |                  | 🏛 南昌市第一医院   🔤          | 方泽天 「帮助」 🗗   | ) 🥵 (  |
|--------------------------------|-------------------------------------------------------|-------------------|-------------------|---------------------------------------|----------------------------------|------------------|------------------------|--------------|--------|
| 心 测                            | 试202101                                               |                   |                   |                                       |                                  |                  |                        | 访视管理         | )收起へ   |
| 项目类型                           | 2: 药物临床试验                                             | 项目编号: 至           | 52021-001         |                                       |                                  |                  |                        |              |        |
| 申办者: J<br>CRO: L               | 广州锐澄医疗技术<br>山西他和他们体育                                  | 有限公司<br>[文化有      |                   | CRA: <b>方泽天</b><br>项目经理:              | 科室:心血管内科<br>主研:陈小红               | 内部协调员<br>专业组质指   | 見:<br>空気:              | ġ            | 更多项目信。 |
| 首页                             | 项目启动                                                  | 项目实施              | 药品信息备案 药品管        | 理 伦理递交 经费                             | 管理 项目结题 SAE管家                    |                  | 点击编                    | 辑            |        |
| 结题审                            | 查                                                     |                   |                   |                                       |                                  |                  |                        |              |        |
| 里程碑                            |                                                       | 文件数               | 提交日期              | 审核进度                                  | 审核通过日期                           | 审核状态             | 当前经办人                  | 操作           |        |
| 项目结束                           | 同時请                                                   | 0                 |                   | -                                     |                                  | 待提交              |                        | 编辑           |        |
| 临床试验                           | 结题签认表                                                 | 0                 |                   |                                       |                                  | 待提交              |                        | 编辑           |        |
| 本中心小                           | 结报告审核                                                 | 0                 | -                 | -                                     |                                  | 待提交              | -                      | 编辑           |        |
| 临床试验<br>案                      | 结束保存文件备                                               | 0                 |                   | -                                     |                                  | 待提交              |                        | 编辑           |        |
| 本中心小<br>童后上传                   | く結报告 (签字盖<br>う)                                       | 0                 |                   |                                       |                                  | 待提交              |                        | 编辑           |        |
|                                | ālīti;X                                               | 您使用Chrome         | 刘览器(谷歌浏览器),如有(    | 更用问题,可拨打: 021-803480                  | 09 转 8410,或邮件至product@mobilemd.e | 20询问技术人员; 客服电话开放 | 如间:工作日   09:30~12:00 1 | 3:30 ~ 19:00 |        |
| 应用                             | > 药试圈UAT                                              | 🗙 登录 - T          | 'aimei-Con > 钥匙圈I | E式 💠 System Dashboar                  | 🗶 事件处理流程说明                       |                  |                        |              |        |
| 扁辑项目                           | 结束申请 药202                                             | 21-001- 测试2       | 202101            |                                       |                                  |                  |                        | 提交           | 关闭     |
|                                |                                                       |                   |                   | 77 12/41                              |                                  |                  |                        |              |        |
|                                |                                                       |                   |                   | 坝日纪为                                  | 東申请 文件 审核流程                      |                  |                        |              |        |
| 文件要求                           | 及模板 <                                                 |                   |                   | 坝日柏为                                  | 東申请 文件 审核流程                      |                  |                        |              |        |
| 文件要求<br>文件列表                   | 及模板 <                                                 |                   |                   | 坝日始为                                  | 東申请 文件 审核流程                      |                  |                        |              |        |
| 文件要求,<br>文件列表                  | 及模板 へ<br>文件目录                                         |                   |                   | 项目4a3<br><b>文件要求</b>                  | 集申请 文件 审核流程<br>文件<br>文件          |                  | 版本号                    |              | 操作     |
| 文件要求<br>文件列表<br><b>条号</b><br>1 | 及模板 へ<br>文件目录<br><sup>*</sup> 试验结束通知<br>の 新文件 @       | 知函 (盖章件<br>▶ 查看模板 | )                 | 제日(13)<br>文件要求                        | (中) 文件 申核流程<br>文件<br>文件          |                  | 版本号                    |              | 操作     |
| 文件要求<br>文件列表<br><b>穿号</b><br>1 | 文件目录           *试验结束通過<br>の新文件 @           其他<br>の新文件 | 知函(盖章件<br>) 查看模板  | )                 | ····································· | 集申请 文件 申核流程<br>文件                |                  | 版本号                    |              | 操作     |

上传项目文件即可

## 六 项目人员变更

| 🚖 医院临床试验管理系统                                        |                                        |                                | ☆ 南昌市第一          | -医院   😹 方泽天 ( 帮助) 🚺 🎒 🕻 |
|-----------------------------------------------------|----------------------------------------|--------------------------------|------------------|-------------------------|
|                                                     |                                        |                                |                  | (访视管理)收起 ^              |
| 项目类型: 药物临床试验 项目编号: 药2021-001                        |                                        |                                |                  |                         |
| 申办者:广州锐遼医疗技术有限公司                                    | CRA: 方泽天                               | 科室:心血管内科                       | 内部协调员:           |                         |
| CRO: 山西他和他们体育文化有                                    | 项目经理:                                  | 主研: 陈小红                        | 专业组质控员:          | 更多项目信息                  |
| 首页 项目启动 项目实施 药品信息备案 多                               | 品管理 伦理递交 经费管理                          | 项目结题 SAE管家                     | 点                | <b>上新</b> 增             |
| 项目人员项目会议安排预约                                        |                                        |                                |                  |                         |
|                                                     |                                        |                                |                  |                         |
| 项目组织人员    人员变更申请                                    |                                        |                                |                  |                         |
| 人员角色:全部 > 审核状态:全部 > 人员姓名                            | Q                                      |                                |                  | ④ 新址. 報                 |
|                                                     | 1日始夕 联系由3                              | 千 人 早前的                        | 由法历田             | 次投证书 操作                 |
| 组织用色 组织名称 人页用色                                      | 入页姓名 联杀电话                              | 西 入页即相                         | 申请原因             | 资格业书 操作                 |
| iii ALH / FJELBIUAI 。 豆菜 - Idillet-Cult / H         | ELSILET↓ ▼ System Dashood ●            | ● 每1十文LT压///许乐记式91             | 金 南昌市第一日         | 5月 📼 方泽天 🏾 📾 😥 👰 🕛      |
|                                                     | * 组织角色<br>由力学/CPO                      | * 组织名称                         |                  | (访视管理) 收起 ^             |
| 项目类型: 药物临床试验 项目编号: 药2021-001                        | * 人员角色                                 | ★ 人 局 姓 名                      |                  |                         |
| 申办者:广州锐澄医疗技术有限公司                                    | 研究协调员                                  | 方译天                            | 利员:              |                         |
| CRO: 山西他和他们体育文化有                                    | 人员邮箱                                   | * 联系电话                         | <del>封空</del> 员: | 更多项目信息                  |
| 首页 项目启动 项目实施 药品信息备案 药品                              | 请输入                                    | 请输入                            |                  |                         |
|                                                     | *开始参与项目日期                              | * 业务权限                         |                  |                         |
|                                                     | 2021-01-27 📋                           |                                |                  |                         |
| 项目组织人员 人员变更申请 · · · · · · · · · · · · · · · · · · · | 补充说明                                   | 为新人员邮箱电话                       | ī                |                         |
| 人员角色:全部 > 审核状态:全部 > 人员姓名                            | * 申请原因                                 |                                |                  | ④ 新 下载列                 |
|                                                     | 12                                     |                                | E TE CO          | 202402372-00            |
| 组织用已 组织石称 人页用已                                      | * 相关附件                                 |                                | 引尽因              | 资倍址+5 採TF               |
|                                                     | 点击上传                                   |                                | 提交审核             |                         |
|                                                     | 提示:只有分配了业务权限,该人员才可<br>分配业务权限时,人员必须有邮箱, | 登录系统:<br>如果无邮箱请先补充邮箱,后面再分配业务权应 |                  |                         |
|                                                     |                                        | 保存 提交机构                        | 卸核               |                         |

待机构人员审核通过后,就有此在建项目的操作权限。新人员首先要注册账号

## 七 资料变更备案

资料变更备案是在已上传的项目文件,机构已审核。项目文件需要更新或补充的时候进行上 传使用

| 🚖 医院临床试验管理系统         |                                                                                                    |                    |         | 🏛 福州眼科医院   🔜 方泽; | 天 掘助 🗉 🚑 🖰                          |
|----------------------|----------------------------------------------------------------------------------------------------|--------------------|---------|------------------|-------------------------------------|
| ) 测试1223             |                                                                                                    |                    |         |                  | (訪视管理) 收起 ^                         |
| 项目类型:药物临床试验 项目编号:    | CRA: 方泽天                                                                                                    | 科查: 眼科             | 内部协调员:  |                  |                                     |
| -RO:                 | 项目经理:                                                                                                    | 主研: <b>罗李深</b><br> | 专业组质控员: |                  | 更多项目信息                              |
| 的日历 受试者随访 药品回收 受试者用药 | 动动的 A Line A Line A Li | 派告 资料变更备案          |         |                  |                                     |
| 留案状态: 全部 > ( 资料类型    |                                                                                                    |                    |         |                  | <ul> <li>新增变更记录<br/>更新文件</li> </ul> |
| 资料类型 新文件 版本号         | 版本日期 👙 变更多                                                                                                    | 全型 备案状态            | 当前经办人   | 备案日期 ≑           | 补充文件 下版                             |
|                      |                                                                                                    | 留无数据               |         | 选择更新<br>件        | 「或补充文                               |

| _                   |                      |       |
|---------------------|----------------------|-------|
| 新增变更记录              |                      | ×     |
| <b>变更类型</b><br>更新文件 | 上传原文件所在节点            |       |
| * 原文件<br>立项         | ✓ 药物临床试验信息简表 ✓ 原文件 ✓ |       |
| Q 文件名称              | 版本号版本日期              |       |
| *新文件<br>【上传附件       | 上传新文件后点击提交           | :曰期 ⇔ |
|                     | 保存                   | 提交    |